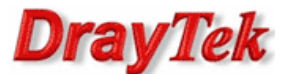

- 1. Konfiguracja serwera VPN (Vigor2960)
- 2. Konfiguracja klienta VPN (Vigor2920)

Procedura konfiguracji została oparta na poniższym przykładzie.

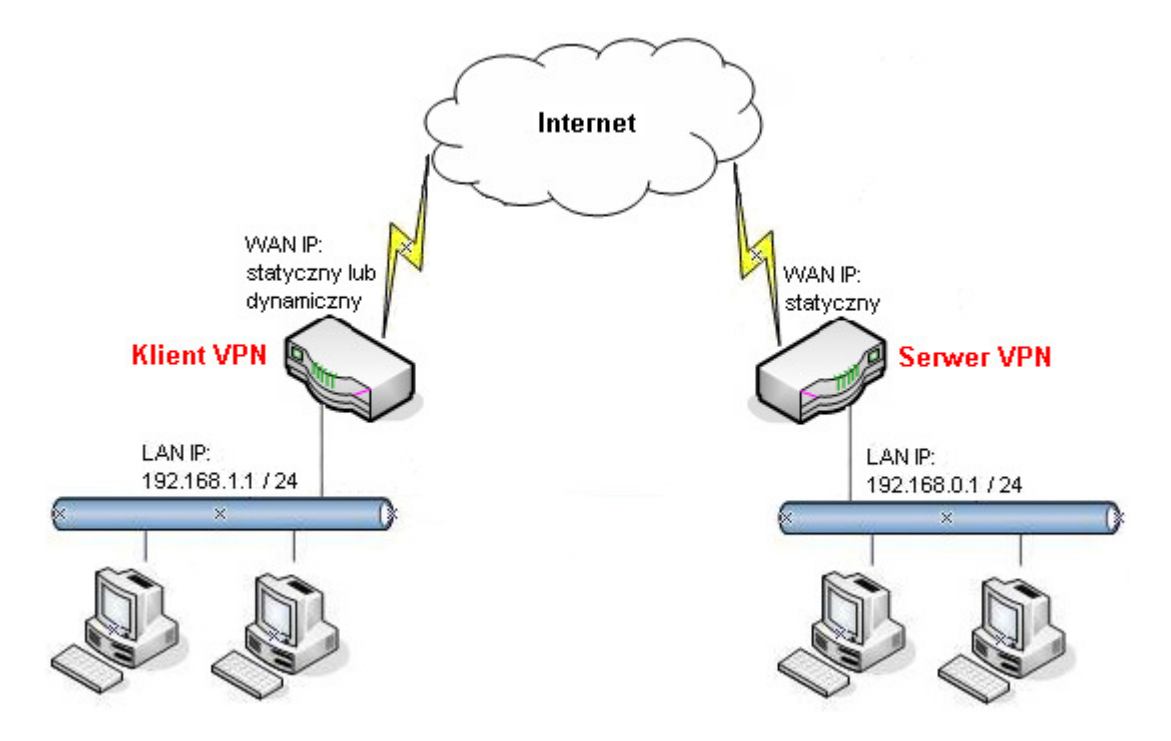

Główne założenia:

- typ tunelu: LAN-LAN z routingiem pomiędzy podsieciami
- protokół VPN: IPSec
- tryb agresywny IKE:
  - 2920: lokalny ID 'vigor2920'
  - 2960: zdalny ID 'vigor2920'
- serwer VPN akceptuje wszystkie propozycje
- klient VPN proponuje szyfrowanie AES z SHA1/MD5
- autentykacja: klucz IKE 'test'
- adres IP Serwera VPN: statyczny. W przykładzie 99.99.99.10
- adres IP Klienta VPN: statyczny lub dynamiczny. W przykładzie 99.99.99.11
- różne adresacje LAN:
  - serwer VPN: 192.168.0.1 /24
  - klient VPN: 192.168.1.1 /24

# Uwaga!

Wymagane są różne adresacje sieci lokalnych.

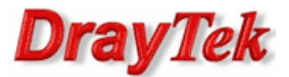

### 1. Konfiguracja serwera VPN (Vigor2960)

Przejdź do zakładki VPN and Remote Accessny>>VPN Profiles. Kliknij przycisk Add(Dodaj).

| V | VPN and Remote Access >> VPN Profiles |                      |                    |                   |             |                    |                            |  |  |  |
|---|---------------------------------------|----------------------|--------------------|-------------------|-------------|--------------------|----------------------------|--|--|--|
|   | VPN Profiles                          |                      |                    |                   |             |                    |                            |  |  |  |
|   | 🕼 Add 🔀 Edit                          | 👖 Delete 🛛 🗳 Refresh | IPSec OPPTP Dial-O | ut 🔘 PPTP Dial-In |             |                    | Profile Number Limit : 200 |  |  |  |
|   | Profile                               | Enable               | WAN Profile        | Local IP / Subnet | Remote Host | Remote IP / Subnet | More Remote Subnet         |  |  |  |

#### Wpisz nazwę profilu.

Zaznacz Enable This Profile(Włącz ten profil). Dla opcji Type(Typ) wybierz IPSec.

| IPSec               |                    |                  |
|---------------------|--------------------|------------------|
|                     |                    | I                |
| Profile :           | ipsec_in           |                  |
| Enable This Profile |                    |                  |
| Туре :              | IPSec PPTP Dial-Ou | t 💿 PPTP Dial-In |

W ustawieniach Basic(Podstawowe):

- W polu Local IP(Lokalny IP)/Subnet(Maska) wpisz odpowiedni adres IP oraz wybierz odpowiednią maskę.
- W polu Remote Host(Zdalny Host) pozostaw 0.0.0.0.
- W polu Remote IP(Zdalny IP)/Subnet(Maska) wpisz odpowiedni adres IP oraz wybierz odpowiednią maskę.
- Dla opcji IKE Phase 1 wybierz Aggressive mode (Tryb agresywny).
- W polu Preshared Key(Klucz PSK) wpisz klucz. W przykładzie 'test'.
- W polu Remote Peer ID(Zdalny ID) wpisz identyfikator. W przykładzie 'Vigor2920'.

| Basic                | Advanced         | GR                | E       | Propo  | sal   |                          | PPTP      |          |          |
|----------------------|------------------|-------------------|---------|--------|-------|--------------------------|-----------|----------|----------|
| Always On            | :                | Enal              | ble 🍥 D | isable |       |                          |           |          |          |
| For Remot            | e Dial-In User : | Enal              | ble 💿 D | isable |       |                          |           |          |          |
| WAN Profile :        |                  | wan1              |         |        | *     | O Det                    | fault WAN | IP 🔘 WAN | Alias IP |
| Local IP / Subnet :  |                  | 192               | . 168   | . 0    | . (   | 0                        | 255.255.2 | 255.0    | ~        |
| Local Next           | Hop:             | 0                 | 0       | 0      | . (   | D                        |           |          |          |
| Remote Ho            | ost:             | 0.0.0.0           | 0.0.0.0 |        |       |                          |           |          |          |
| Remote IP            | / Subnet :       | 192               | 168     | . 1    | . (   | 0                        | 255.255.2 | 55.0     | ~        |
|                      |                  | 🚯 Add 📄 Save      |         |        |       | Profile Number Limit: 16 |           |          |          |
| More Remote Subnet : |                  | IP Subnet Mask    |         |        |       |                          |           |          |          |
|                      |                  | No items to show. |         |        |       |                          |           |          |          |
| IKE Phase 1 :        |                  | Main              | Mode    | Aggi   | ressi | ve Moo                   | le        |          |          |
| Auth Type :          |                  | PSK               |         |        | ~     |                          |           |          |          |
| Preshared Key :      |                  |                   |         |        |       |                          |           |          |          |
| Local ID :           |                  |                   |         |        |       |                          |           |          |          |
| Remote ID :          |                  | Vigor2920         |         |        |       |                          |           |          |          |
| Security Protocol :  |                  | ESP               |         |        |       |                          |           |          |          |

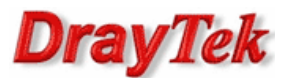

## W ustawieniach Proposal(Propozycja):

- W polu Accepted Proposal [Dial-In] wybierz **acceptall(akceptuj wszystko)**.

| Basic      | Advanced          | GRE          | Proposal       | PPTP |
|------------|-------------------|--------------|----------------|------|
|            |                   | _            |                |      |
| IKE Phase1 | Proposal [Dial-(  | Dut] : [     | DES_G1         | ~    |
| IKE Phase1 | Authentication    | [Dial-Out] : | ALL            | *    |
| IKE Phase2 | Proposal [Dial-0  | Dut] :       | 3DES_with_auth | *    |
| IKE Phase2 | Authentication    | [Dial-Out] : | ALL            | *    |
| Accepted I | Proposal [Dial-In | ]: 4         | acceptall      | ~    |

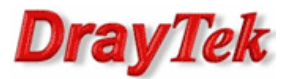

## 2. Konfiguracja klienta VPN (Vigor2920)

Przejdź do zakładki **VPN i Dostęp Zdalny>>Protokoły VPN** w panelu konfiguracyjnym routera i sprawdź (lub zaznacz) czy jest włączona obsługa protokołu IPSec. Domyślnie włączona jest obsługa protokołów PPTP, IPSec i L2TP.

| /PN i Dostęp Zdalny>> Protokoły VPN |              |                     |  |  |  |
|-------------------------------------|--------------|---------------------|--|--|--|
| Protokoły VPN                       |              |                     |  |  |  |
|                                     | V            | Włącz obsługę PPTP  |  |  |  |
|                                     |              | Włącz obsługę IPSec |  |  |  |
|                                     | $\checkmark$ | Włącz obsługę L2TP  |  |  |  |

Przejdź do zakładki **VPN i Dostęp Zdalny>>Połączenia LAN-LAN**. Stwórz odpowiedni profil do obsługi tunelu (w przykładzie użyto profilu nr 1) i wpisz odpowiednie dane.

Konfiguracja części Ustawienia ogólne zgodna z założeniami przykładu:

- wpisz dowolną nazwę profilu
- zaznacz Włącz profil
- jako kierunek inicjacji wybierz **Dial-Out**
- zaznacz Zawsze aktywne ustawisz czas nieaktywności -1, gdy połączenie ma być aktywne cały czas.

| 1. Ustawienia ogólne                      |                                                 |
|-------------------------------------------|-------------------------------------------------|
| Nazwa profilu ipsec_out                   | Kierunek inicjacji 🛛 💿 Oba 💿 Dial-Out 🔍 Dial-in |
| 🔽 Włącz profil                            | Zawsze aktywne                                  |
|                                           | Czas nieaktywności -1 sek                       |
| VPN Dial-Out przez WAN1 najpierw 👻        | Użyj PING dla podtrzymania                      |
| Nazwy NetBIOS 🔍 Przepuść 🔘 Blokuj         | PING na IP                                      |
| Multicast przez VPN 🛛 🔍 Przepuść 💿 Blokuj |                                                 |
| (IGMP,Kamery IP,DHCP Relayitd.)           |                                                 |

Konfiguracja części **Ustawienia Dial-Out** zgodna z założeniami przykładu:

- w polu Protokół dla połączenia wybierz Tunel IPSec
- w polu IP/nazwa DNS serwera VPN wpisz adres IP routera, do którego zestawiasz tunel VPN, albo jego nazwę. W przykładzie adres IP 99.99.99.10
- w polu Tryb uwierzytelniania IKE wybierz Klucz IKE. Kliknij przycisk Klucz IKE pojawi się okno, w które wpisz odpowiedni klucz. W przykładzie użyto klucza 'test'

| 🖉 Konfiguracja routera - Windows Internet Explorer |                      |            |                 |  |  |  |  |
|----------------------------------------------------|----------------------|------------|-----------------|--|--|--|--|
|                                                    | Uwierzytelnianie IKE |            |                 |  |  |  |  |
|                                                    | Klucz IKE            | ••••       |                 |  |  |  |  |
|                                                    | Potwierdź klucz IKE  | ••••       |                 |  |  |  |  |
| Ok                                                 |                      |            |                 |  |  |  |  |
| Gotowe                                             |                      | 😜 Internet | € <b>100%</b> - |  |  |  |  |

 w polu Poziom zabezpieczeń IPSec wybierz protokół realizujący szyfrowanie i uwierzytelnianie Wysoki(ESP). W przykładzie użyto AES z autentykacją. Kliknij przycisk Zaawansowane – pojawi się okno, w którym możesz zmodyfikować Ustawienia zaawansowane IKE. Wybierz Tryb agresywny i wpisz Lokalny ID (w przykładzie użyto 'Vigor2920').

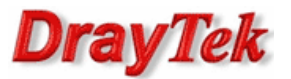

| Jstawienia zaawansowane IKE |           |                                                    |  |
|-----------------------------|-----------|----------------------------------------------------|--|
| Faza 1 IKE/tryb             | Tryb głó  | wny 💿 Tryb agresywny                               |  |
| Faza 1 IKE/propozycja       | AES128_MD | 5_G2/AES128_SHA1_G2/AES256_MD5_G2/AES256_SHA1_G2 - |  |
| Faza 2 IKE/propozycja       | AES128_SH | A1/AES128_MD5 -                                    |  |
| Faza 1 IKE/czas klucza      | 28800     | (900 ~ 86400)                                      |  |
| Faza 2 IKE/czas klucza      | 3600      | (600 ~ 86400)                                      |  |
| Opcja PFS                   | Wyłącz    | Włącz                                              |  |
| Lokalny ID                  | Vigor2920 |                                                    |  |

#### 2. Ustawienia Dial-Out (inicjacja do innego routera)

| Protokół dla połączenia            | Użytkownik ???                         |
|------------------------------------|----------------------------------------|
| ◎ РРТР                             | Hasło                                  |
| Tunel IPsec                        | Uwierzytelnianie PPP PAP/CHAP -        |
| 💿 L2TP z polisą IPsec 🛛 🖛 💌        | Kompresja VJ 💿 Włącz 🔍 Wyłącz          |
| IP/nazwa DNS serwera VPN.          | Metoda uwierzytelniania IKE            |
| (np. draytek.com lub 123.45.67.89) | Klucz PSK                              |
| 99.99.99.10                        | IKE PSK                                |
|                                    | Podpis cyfrowy (X.509)                 |
|                                    | Peer ID Brak 👻                         |
|                                    | Lokalny ID                             |
|                                    | Najpierw alternatywna nazwa podmiotu   |
|                                    | Najpierw nazwa podmiotu                |
|                                    | Poziom zabezpieczeń IPsec              |
|                                    | Sredni(AH)                             |
|                                    | Wysoki (ESP) AES with Authentication • |
|                                    | Zaawansowane                           |

# Konfiguracja części Adresacja i routing oraz NAT wewnątrz połączenia zgodna z założeniami przykładu:

• w przykładzie Zdalna podsieć: 192.168.0.0, Maska podsieci zdalnej: 255.255.255.0

| ). Adresacja i routing oraz NAT wewnątrz połączenia |                 |                            |                       |  |  |  |
|-----------------------------------------------------|-----------------|----------------------------|-----------------------|--|--|--|
| Własny WAN IP                                       | 0.0.0.0         | RIP dla VPN                | Wyłącz 👻              |  |  |  |
| IP zdalnej bramy                                    | 0.0.0.0         | Z lokalnej podsieci do zda | nej podsieci, wykonaj |  |  |  |
| IP zdalnej podsieci                                 | 192.168.0.0     |                            | Routing 👻             |  |  |  |
| Maska zdalnej podsieci                              | 255.255.255.0   | Zmień trase domyślna       | do tego tunelu VPN (  |  |  |  |
| IP lokalnej podsieci                                | 192.168.1.0     | Tylko dla pojedyńczego W   | /ANu )                |  |  |  |
| Maska lokalnej podsieci                             | 255.255.255.0   |                            |                       |  |  |  |
|                                                     | Więcej podsieci |                            |                       |  |  |  |

Krzysztof Skowina Specjalista ds. rozwiązań sieciowych <u>k.skowina@brinet.pl</u>